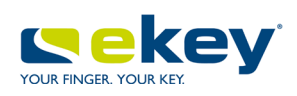

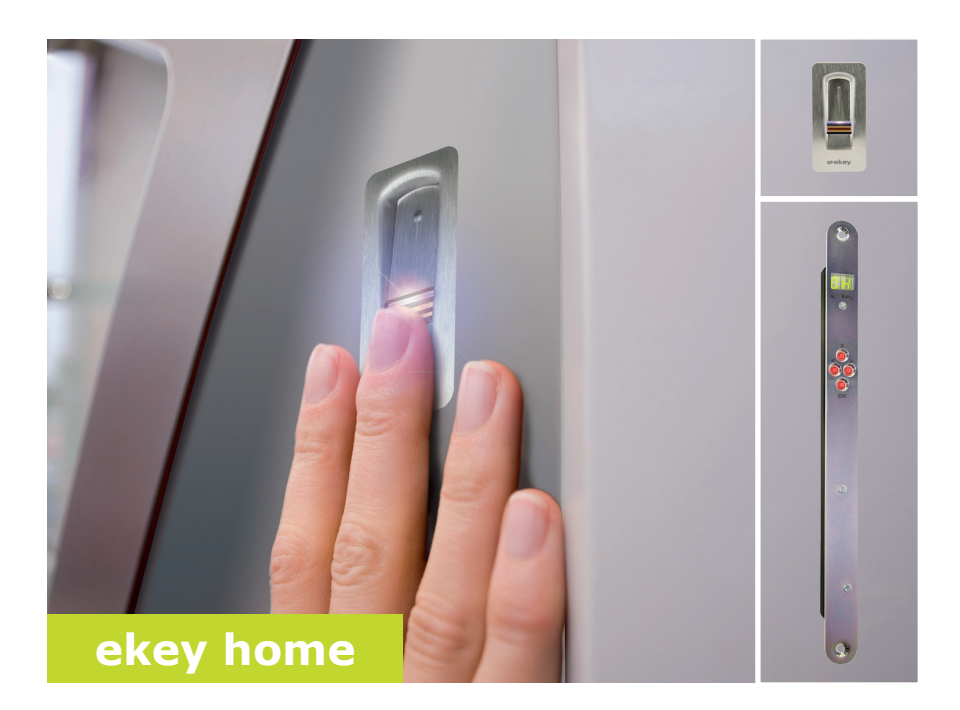

# en OPERATING INSTRUCTIONS

# English

Translation of the original instructions - ID 172/494/0/331

# **Table of contents**

| General                                                                                                    | 2                                      |
|----------------------------------------------------------------------------------------------------|----------------------------------------|
| Note<br>Product liability and limitation of liability<br>Warranty and manufacturer's warranty                                                                                                   | 2<br>2<br>2                            |
| Notices, symbols and abbreviations<br>Safety information                                                                                                    | 3<br>4                                 |
| Life-threatening danger resulting from electricity<br>Safety against tampering                                                                                                    | 4<br>4                                 |
| Product description                                                                                                    | 5                                      |
| System overview<br>Scope of delivery<br>Proper use and area of application<br>Finger scanner<br>Control panel                                                                                   | 5<br>5<br>6<br>8                       |
| Technical specifications<br>Installation and activation                                                                                                    | 10<br>11                               |
| Entering the security code<br>Changing the security code<br>Setting relay switching times<br>Performing test mode<br>Setting the LED brightness<br>Setting the digital input<br>Storing fingers | 11<br>12<br>13<br>14<br>16<br>17<br>18 |
| Use                                                                                                    | 20                                     |
| Opening a door<br>Deleting a user<br>Demo mode<br>Calling the serial and version numbers<br>Resetting the system to its default settings<br>Updating the software                               | 20<br>20<br>21<br>22<br>23<br>23       |
| Error displays and troubleshooting                                                                                                    | 24                                     |
| Maintenance                                                                                                    | 24<br>25                               |
| Declaration of conformity                                                                                                    | 25                                     |
| Copyright                                                                                                    | 25                                     |

# General

| Note                                                   | These instructions form a component of the product. Ensure that they stored in a safe place. Please contact your dealer for further informatic about the product.                                                                                                    |  |  |
|--------------------------------------------------------|----------------------------------------------------------------------------------------------------|--|--|
| Product<br>liability and<br>limitation of<br>liability | Safe operation and function of the devices can be impaired in the following situations. Liability due to malfunctioning is transferred to the operator/user in such cases:                                                                                                    |  |  |
| lability                                               | <ul> <li>The system devices are not installed, used, maintained and cleaned in accordance with the instructions.</li> <li>The system devices are not used within the scope of proper use.</li> <li>Unauthorized modifications are carried out on the system devices by the operator.</li> </ul> |  |  |
|                                                        | These operating instructions are not subject to updating. Subject to optical and technical modifications, any liability for errors and misprints is excluded.                                                                                                    |  |  |
| Warranty and<br>manufacturer's<br>warranty             | Our general terms and conditions apply as valid at the date of purchase. See <a href="http://www.ekey.net">http://www.ekey.net</a> .                                                                                                    |  |  |

A

# Notices, symbols and abbreviations

#### NOTICE

Denotes additional information and useful tips.

#### DANGER

Denotes imminent danger which could lead to death or serious injuries.

#### ATTENTION

Denotes possible property damage which cannot result in injuries.

#### Symbols:

| 1.                 | Step-by-step instructions                  |
|--------------------|--------------------------------------------|
| i                  | Reference to sections of this manual       |
| di                 | Reference to the mounting instructions     |
| 41                 | Reference to the wiring diagram            |
|                    | Listing without specified order, 1st level |
| Displayed<br>value | Displayed values                           |
| ekey home<br>FS OM | Product names                              |
| MENU ITEM          | Menu items                                 |
| Button             | Buttons                                    |

#### Abbreviations and terminology:

| AR  | arte                  |
|-----|-----------------------|
| FAR | False Acceptance Rate |
| FRR | False Rejection Rate  |
| FS  | Finger scanner        |
| IN  | integra               |
| СР  | Control panel         |

Fingerprint The biometric information extracted from the fingerprint

# Safety information

| A                                                               | DANGER                                                                                                    |  |
|-----------------------------------------------------------------|----------------------------------------------------------------------------------------------------|--|
| Life-<br>threatening<br>danger<br>resulting from<br>electricity | All ekey home devices are to be operated with safety extra-low<br>voltage (SELV). Only use power supplies rated protection class 2<br>according to VDE 0140-1.<br>Failure to do so will result in life-threatening danger due to<br>electric shock.<br>Only certified electricians are authorized to carry out the electrical<br>installation! |  |
|                                                                 |                                                                                                    |  |
| Safety against<br>tampering                                     | Mount the control panel in a safe internal area. This prevents tampering from the outside.                                                                                                    |  |

### **Product description**

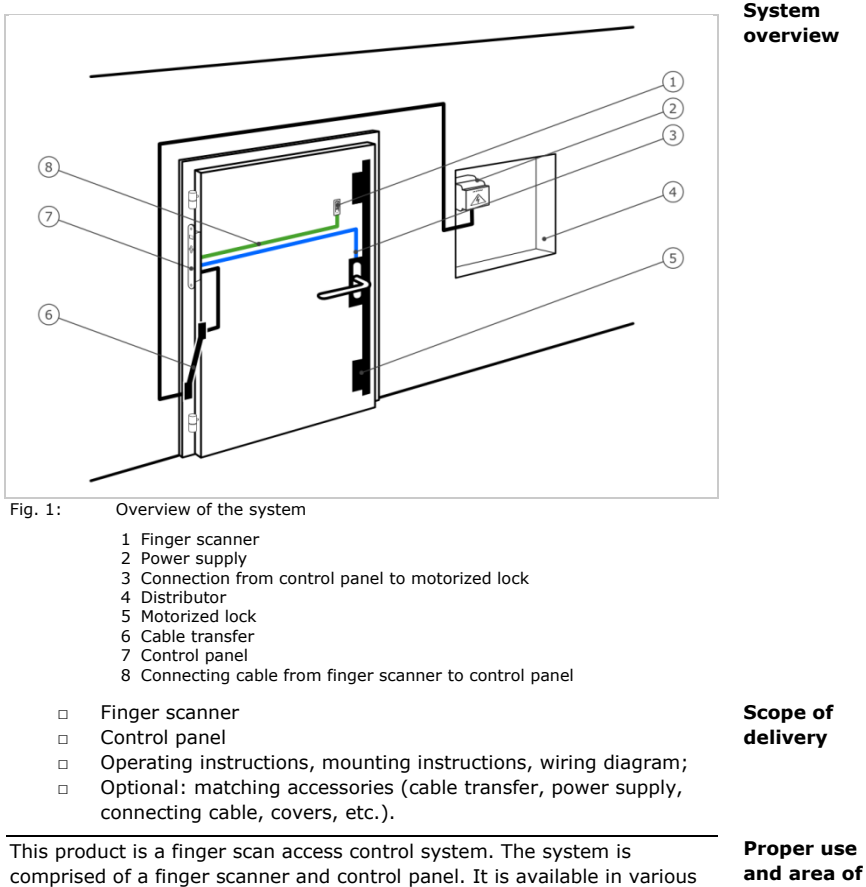

comprised of a finger scanner and control panel. It is available in various models and component combinations. It detects the characteristics of the fingerprint contours, compares them to the stored fingerprint image and opens in the event of a match.

The system is primarily designed for opening house doors, apartment doors and garage doors in homes, businesses and limited industrial areas.

application

#### Finger scanner Function of the finger scanner

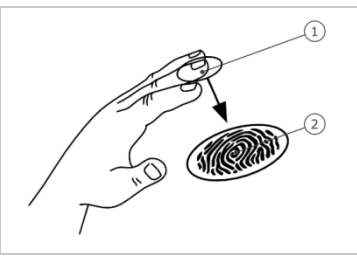

- 1 Front phalanx
- 2 Fingerprint

Fig. 2: Fingerprint

The finger scanner detects the fingerprint by means of a line sensor. The control panel processes it. It then compares the result with the stored fingerprint image. The finger scanner only works correctly and reliably with the front phalanx print. Swipe your finger steadily and evenly over the sensor in the correct position.

#### **Finger scanner controls**

| Control           | Function                                                                     |
|-------------------|------------------------------------------------------------------------------|
| Finger swipe area | Store fingerprints by 'swiping the finger' evenly downwards over the sensor. |

Table 1: Finger scanner controls

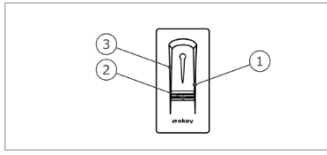

Fig. 3: Finger swipe area

- 1 Right guiding edge
- 2 Sensor
- 3 Left guiding edge

#### Correct operation of the finger scanner

Incorrect operation will impair the function of the finger scanner.

| Step | Figure | Description                                                                                                    |
|------|--------|----------------------------------------------------------------------------------------------------|
| 1st  |        | Hold your finger straight, place it<br>centrally between the guiding edges.<br>Do not twist the finger.                                                                                                    |
| 2nd  |        | Place the joint of the front phalanx<br>directly onto the sensor. Place your<br>finger flat onto the finger swipe area.                                                                                                    |
| 3rd  |        | Stretch out the neighbouring fingers.                                                                                                    |
| 4th  |        | Move your finger evenly downwards<br>over the sensor. Move the whole<br>hand simultaneously. Swipe the front<br>phalanx fully over the sensor in order<br>to achieve optimal results. The<br>movement takes approx. 1 second. |

#### General hints for achieving a good-quality fingerprint image

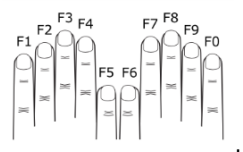

- Recommended finger numbering:
- □ The index, middle and ring fingers work best. The thumb and little finger work marginally or not at all.
- If the fingers are frequently wet, save the images with wet fingers.
- Children's fingerprints work from approx. 5 years of age.

#### Optical signals on the finger scanner

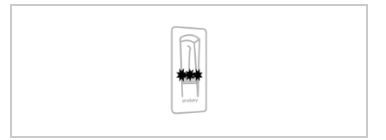

The 3 LEDs on the finger scanner signal the operating status and function of the overall system.

Fig. 4: Optical signals on the finger scanner

#### Control panel

Control panels are available in 2 relay variants. You can only operate 1 finger scanner per control panel.

| Product name      | ekey home CP IN plus 1                    | ekey home CP IN plus 2                     |
|-------------------|-------------------------------------------|--------------------------------------------|
| Figure            |                                           |                                            |
| Mounting<br>types | Can be integrated, 1<br>relay,<br>1 input | Can be integrated, 2<br>relays,<br>1 input |

Table 2: Control panel variants

#### Function of the control panel

The control panel is the actuator of the system. It serves to switch one or two relays.

#### **Control panel controls**

| Controls                               | Function                                    |
|----------------------------------------|---------------------------------------------|
| Seven-segment<br>display and 4 buttons | Programming and configuring, relay control. |

Table 3: Control panel controls

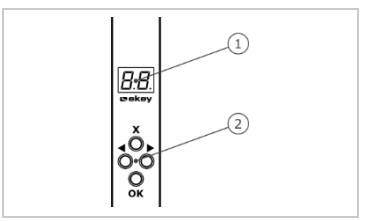

1 Seven-segment display 2 Keypad

Fig. 5: Overview of the ekey home CP IN plus

| Button      | <b>×</b> ►                                         | <b>▲</b> ×►                             | ×                                       | ×                                          |
|-------------|----------------------------------------------------|-----------------------------------------|-----------------------------------------|--------------------------------------------|
| Description | ОК                                                 | Arrow<br>pointing to<br>the left        | Arrow<br>pointing to<br>the right       | ESC                                        |
| Function    | Save values,<br>jump to the<br>next menu<br>level. | Navigate in<br>the menu,<br>set values. | Navigate in<br>the menu,<br>set values. | Leave a<br>menu level,<br>cancel<br>input. |

Table 4: Control panel programming buttons

#### Menu items

The control panel offers various menu items:

| Ε          | Enroll user   | Stores users and fingers.                     |
|------------|---------------|-----------------------------------------------|
| 80         | Delete user   | Deletes all data for a user.                  |
| 52         | Security code | Sets the security code.                       |
| 86         | Information   | Displays the serial and version number.       |
| <u> </u>   | Reset         | Resets to default settings.                   |
| гE         | Relay time    | Changes the relay switching times.            |
| 88         | LED intensity | Sets the LED brightness.                      |
| EΕ         | Test mode     | Activates the test mode for system activation |
| <u>8 E</u> | Demo mode     | Executes demo mode.                           |
| 88         | Input         | Sets the digital input.                       |
| 88         | Update        | Performs an update.                           |
|            |               |                                               |

# **Technical specifications**

| Description                 | Unit         | Value                           |
|-----------------------------|--------------|---------------------------------|
| Supply                      | VDC          | 5                               |
| Power input                 | W            | Heating off: 1<br>Heating on: 3 |
| Temperature range           | °C           | -25 to +70                      |
| Sensor                      | Туре/ррі     | Line, 500                       |
| Protection class            | IP           | 54 (front side)                 |
| Speed                       | S            | 1-2                             |
| <b>Operational lifetime</b> | Finger scans | approx. 10 million              |

Table 5: Technical specifications: ekey home finger scanners

| Description        | Unit         | Value              |
|--------------------|--------------|--------------------|
| Supply             | VDC          | 8-24               |
| Power input        | W            | 1                  |
| Relays             | Quantity     | 1 (2)              |
| Switching capacity | VDC/A        | 42/2               |
| Temperature range  | °C           | -20 to +70         |
| Protection class   | IP           | 20                 |
| Memory             | Fingerprints | 99                 |
| Security           | FAR/FRR      | 1:10,000,000/1:100 |
| Digital input      | Quantity     | 1                  |

Table 6: Technical specifications: ekey home control panel IN 1 (2) plus

# Installation and activation

|                              | ATTENTION                                                                                                    |                           |                                                          |  |
|------------------------------|----------------------------------------------------------------------------------------------------|---------------------------|----------------------------------------------------------|--|
| Mount a<br>Failure<br>Do not | and cable the product correctly before control of a so will create a risk of possible proconnect the power supply beforehand! | onnecting p<br>operty dam | oower.<br>age!                                           |  |
| Mount t                      | he system in accordance with the suppl                                                                                        | ied mounti                | ng instructions.                                         |  |
| Cable th                     | ne system in accordance with the suppli                                                                                       | ed wiring d               | iagram.                                                  |  |
|                              |                                                                                                    |                           |                                                          |  |
| Step                         | Action                                                                                                    | Display                   |                                                          |  |
| 1st                          | Ensure safe installation of the devices. Close the covers.                                                                    |                           |                                                          |  |
| 2nd                          | Connect the power supply to the mains.                                                                                        | 8.8.                      | 1 point flashes on the display: Normal mode.             |  |
| 3rd                          |                                                                                                    |                           | The finger<br>scanner lights up<br>blue: Normal<br>mode. |  |
| The dev                      | vices have now been implemented and a                                                                                         | re in norm                | al mode                                                  |  |

Entering the security code grants you access to the main menu. The default code is 99. Change the code immediately after activation.

See Changing the security code, page 12.

The system is in normal mode.

| Step | Action      | Description                                                    | Display      |
|------|-------------|----------------------------------------------------------------|--------------|
| 1st  | <b>∢</b> ×  | Press OK.                                                      | <b>3</b> .8. |
| 2nd  | <b>▲</b> ×► | Press $\leq$ or $\geq$ to select the first digit of the code.  | <b>9</b> .8. |
| 3rd  | <b>∢</b> X⊳ | Press OK.                                                      | <u>99</u> .  |
| 4th  | <b>▲</b> ≻  | Press $\leq$ or $\geq$ to select the second digit of the code. | <u>99</u> .  |
| 5th  | ×           | Press OK.                                                      | 88           |

The system displays the main menu. It automatically switches back to normal mode if you do not press a button within 90 s.

i

# Changing the security code

The security code can be changed via the main menu. To get to the main menu, enter the security code.

i

See Entering the security code, page 11.

| Step | Action      | Description                                                                                                    | Display      |
|------|-------------|----------------------------------------------------------------------------------------------------|--------------|
| 1st  | <b>→</b>    | Press $\leq$ or $\geq$ until SC is displayed.                                                                                                    | Sc           |
| 2nd  | <b>a</b> ≱⊧ | Press OK.                                                                                                    | 8.8.         |
| 3rd  | <b>▲</b> ►  | Press $\leq$ or $\geq$ to select the first digit of the new code. E.g. 2.                                                                                                    | <b>2</b> .8. |
| 4th  | <b>∢</b> ×  | Press OK.                                                                                                    | 28.          |
| 5th  | <b>▲</b> ►  | $\label{eq:Press} \ensuremath{\overline{\leq}}\xspace$ or $\ensuremath{\overline{>}}\xspace$ to select the second digit of the new code. E.g. $\ensuremath{\underline{5}}\xspace$ . | 25.          |
| 6th  | <b>∢</b> ×  | Press OK.                                                                                                    | 88           |

The system displays the main menu.

The new security code is saved. The system is in normal mode.

The switching time for each individual relay can be set anywhere between 1 and 99 s. By default, the switching time is set to 3 s. When the time is set to 0, the relay operates as a switch: the relay changes its switching status when a finger is detected and it remains in that status until another finger is detected.

Setting relay switching times

i

#### NOTICE

When controlling an alarm system with relay time = 0 a power failure or reset (when an unrecognized finger is swiped over the finger scanner 10 times in a row) will deactivate the alarm system.

The relay switching times are set via the main menu. To get to the main menu, enter the security code.

See Entering the security code, page 11.

The system displays the main menu.

| Step | Action      | Description                                                                                                    | Display |
|------|-------------|----------------------------------------------------------------------------------------------------|---------|
| 1st  | <b>→</b>    | Press $\leq$ or $\geq$ until <u>rt</u> is displayed.                                                                                                    | F E     |
| 2nd  | <b>▲</b> ×  | Press OK.                                                                                                    | 68      |
| 3rd  | ÷           | $\begin{array}{l} \mbox{Press} \ensuremath{\underline{\le}} \ensuremath{\underline{\circ}} \ensuremath{\underline{\circ}} \ensuremat$ | o 2     |
| 4th  | <b>∢</b> X⊳ | Press OK.                                                                                                    | 8.B.    |
| 5th  | <b>▲</b> ►  | Press $\leq$ or $\geq$ to set the relay switching time. E.g. <u>10</u> .                                                                                                    | 88      |
| 6th  | <b>×</b> ►  | Press OK.                                                                                                    | 88      |

The relay switching times are saved. The system is in normal mode.

Test mode tests the overall system ( $\underline{tG}$ ) and the lock after it has been installed in the door ( $\underline{tS}$ ). It switches the relay(s) on and off and checks the electrical connections to the motorized lock.

#### Testing the overall system

The test of the overall system is performed via the main menu. To get to the main menu, enter the security code.

i See Entering the security code, page 11.

The system displays the main menu.

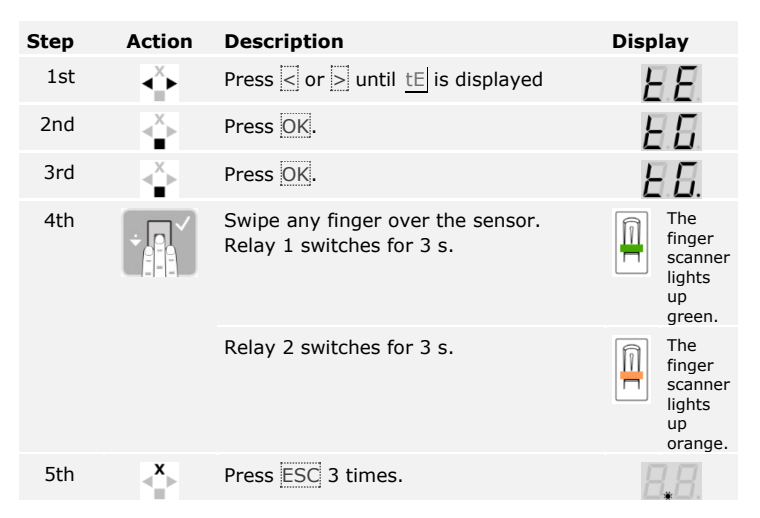

The entire system has been tested. The system is in normal mode.

#### **Testing the lock**

You can switch the relays individually. The test of the lock is performed via the main menu. To get to the main menu, enter the security code.

See Entering the security code, page 11.

The system displays the main menu.

| Step | Action      | Description                                       | Display  |
|------|-------------|---------------------------------------------------|----------|
| 1st  | ÷           | Press $\leq$ or $>$ until <u>tE</u> is displayed. | ΕE       |
| 2nd  | <b>×</b> ►  | Press OK.                                         | EE       |
| 3rd  | ÷           | Press $\leq$ or $>$ until <u>tS</u> is displayed. | 85       |
| 4th  | <b>∢</b> ×  | Press OK.                                         | <u> </u> |
| 5th  | <b>∢</b> ×  | Press OK. Relay 1 switches for 3 s.               | <u> </u> |
| 6th  | <b>→</b>    | Press $\leq$ or $>$ until <u>o2</u> is displayed. | o 2      |
| 7th  | <b>∢</b> ×⊧ | Press OK. Relay 2 switches for 3 s.               | o 2      |
| 8th  | ×           | Press ESC 3 times.                                | R.R      |

The relays have been tested. The system is in normal mode.

i

#### Setting the This function def LED brightness scanner when in

This function defines the brightness of the status LEDs on the finger scanner when in idle mode.

The LED brightness is set via the main menu. To get to the main menu, enter the security code.

i

See Entering the security code, page 11.

| Step | Action      | Description                                                                                                    | Display |
|------|-------------|----------------------------------------------------------------------------------------------------|---------|
| 1st  | <b>→</b>    | Press $\leq$ or $>$ until <u>LE</u> is displayed.                                                                                             | EE      |
| 2nd  | <b>∢</b> ⊁  | Press OK.                                                                                                    | 8.8     |
| 3rd  | <b>↓</b>    | Press $\leq$ or $\geq$ to select the desired LED<br>brightness. E.g. <u>2</u> ].<br>0 = LED off<br><u>1</u> = LED dimmed<br><u>2</u> = LED on | 82      |
| 4th  | <b>∢</b> ×⊢ | Press OK.                                                                                                    | 8.8.    |

The system displays the main menu.

The LED brightness is saved. The system is in normal mode.

The digital input of the control panel enables the following functions:

#### Exit button

The input functions as a remote opener for relay 1. In this case, the relay switches the defined relay switching time or for as long as the input is enabled (e.g. request-to-exit button, permanent opening).

#### Feedback

The LEDs on the finger scanner indicate for 30 seconds the digital input status when an authorized finger is swiped over the sensor. If the digital input is enabled, the LEDs light up red. If the digital input is disabled, the LEDs light up green. A digital input status change within these 30 seconds is also indicated by the LEDs. This enables you to see that the alarm system is still appropriately sensitive, for example.

#### Blocking R1

Ctom.

Relay 1 cannot be switched if the input is enabled (e.g. entrance blocking while the alarm system is enabled). The LEDs on the finger scanner indicate for 30 seconds the digital input status when an authorized finger is swiped over the sensor while the input is enabled. The LEDs light up red for 30 seconds.

The digital input is set via the main menu. To get to the main menu, enter the security code.

See Entering the security code, page 11.

Action Description

The system displays the main menu.

| Step | Action      | Description                                                                                                    | Display |
|------|-------------|----------------------------------------------------------------------------------------------------|---------|
| 1st  | <b>▲</b> ≻  | Press $\leq$ or $\geq$ until $\underline{IP}$ is displayed.                                                                             | HP      |
| 2nd  | ×           | Press OK.                                                                                                    | Fr      |
| 3rd  | <b>V</b>    | Press $\leq$ or $\geq$ to select the desired<br>function:<br>Fr = Exit button;<br>A = Feedback;<br>Ar = Blocking R1.<br>E.g. <u>A</u> . | 88      |
| 4th  | <b>∢</b> X⊳ | Press OK.                                                                                                    | HP      |

The digital input has been set. The system is in the main menu.

i

Diamlass

#### Storing fingers

**rs** The system enables a maximum of 99 fingers to be stored.

Storing fingers allows you to do the following:

- Assign a storage space to a user.
- Assign a number to the finger  $(\underline{F1}, \underline{F2}, ..., \underline{F9}, \underline{F0})$ .
- Assign a relay to the finger on the *ekey home CP IN plus 2*.
- $\hfill\square$   $\hfill$  Enroll the fingers.

#### !

#### NOTICE

- □ Store at least 2 fingers one from each hand.
- Create a list of users.

Fingers are stored via the main menu. To get to the main menu, enter the security code.

i

See Entering the security code, page 11

The system displays the main menu.

| Step | Action                                                                                                    | Description                                                                                                    | Display |
|------|----------------------------------------------------------------------------------------------------|----------------------------------------------------------------------------------------------------|---------|
| 1st  | <b>↓</b>                                                                                                    | Press $\leq$ or $\geq$ until <u>Eu</u> is displayed.                                                                                                    | Ец      |
| 2nd  | <b>×</b> ►                                                                                                    | Press OK.                                                                                                    | 8.8.    |
| 3rd  | A state of the state of the | Press < or > to select the user number. If the user has already saved a finger, a point lights up on the right.                                                             | 8.8     |
| 4th  | <b>×</b> ⊁                                                                                                    | Press OK.                                                                                                    | EA      |
| 5th  | ×                                                                                                    | Press < or > to select the finger number. If there is already a finger saved under this finger number, a point lights up on the right. The finger can be overwritten.       | F.B.    |
| 6th  | <b>≪</b> ⊁                                                                                                    | Press OK.                                                                                                    | 63      |
| 7th  | ×.                                                                                                    | Press $\leq$ or $\geq$ to select the<br>relay.<br><u>od</u> = double relay (relay 1<br>+ 2). Relay selection is<br>available on control panels<br>with more than one relay. | o 2     |

| Step     | Action              | Description                                                                                                    | Display                                                  |  |  |
|----------|---------------------|----------------------------------------------------------------------------------------------------|----------------------------------------------------------|--|--|
| 8th      | <b>≪</b> ⊁          | Press OK. The control                                                                                                    | EF                                                       |  |  |
|          |                     | enrollment.                                                                                                    | The finger<br>scanner lights<br>up orange.               |  |  |
| 9th      |                     | Swipe the finger over the sensor. Repeat this step at least twice. Between each                                                                                                    | The finger<br>scanner lights<br>up green.                |  |  |
|          |                     | individual finger swipe, the<br>finger scanner lights up<br>orange if finger enrollment                                                                                                    | The finger<br>scanner lights<br>up green on<br>the left. |  |  |
|          |                     | ·                                                                                                    | The finger scanner lights up red.                        |  |  |
| -        | N.                  |                                                                                                    |                                                          |  |  |
| <b>—</b> | or                  | The quality of the<br>fingerprint image is<br>acceptable. However, it<br>may be possible to improve<br>the quality by swiping the<br>finger again. Press OK if<br>you want to end the<br>enrollment process. | -                                                        |  |  |
| 2        |                     | The quality of the<br>fingerprint image is poor or<br>the finger was not<br>recognized. Swipe the<br>finger over the sensor<br>again.                                                                        | -                                                        |  |  |
| 10th     | No action required. | -                                                                                                    | 88                                                       |  |  |
|          |                     |                                                                                                    | The finger<br>scanner lights<br>up blue.                 |  |  |
| 11th     | No action required. | To enroll more fingers or users, start again from step 1.                                                                                                    | -                                                        |  |  |

The fingerprints are stored. The system is in normal mode.

### Use

i

Opening a door The primary purpose of the product is to open doors. The system is in normal mode.

| St | ер  | Action              | Description                                   | Display |                                           |
|----|-----|---------------------|-----------------------------------------------|---------|-------------------------------------------|
|    | 1st |                     | Swipe a stored finger over the sensor.        |         | The finger<br>scanner lights<br>up green. |
|    |     |                     |                                               |         | The finger<br>scanner lights<br>up red.   |
| (  |     |                     | The finger was not recognized. Repeat step 1. | -       |                                           |
| 2  | 2nd | No action required. | The door opens.                               |         | The finger<br>scanner lights<br>up blue.  |

The system is in normal mode.

Deleting aDeleting a user will delete all fingerprints stored under their user number.userIt is not possible to delete individual fingerprints from a user.

Users are deleted via the main menu. To get to the main menu, enter the security code.

See Entering the security code, page 11.

The system displays the main menu.

| Step | Action      | Description                                                  | Display       |
|------|-------------|--------------------------------------------------------------|---------------|
| 1st  | <b>→</b>    | Press $\leq$ or $>$ until <u>du</u> is displayed.            | d 0           |
| 2nd  | <b>×</b> ►  | Press OK.                                                    | <i>B.B</i> .  |
| 3rd  | <b>↓</b>    | Press $\leq$ or $\geq$ to select the user number.<br>E.g. 3. | 8. <b>8</b> . |
| 4th  | <b>∢</b> ×⊧ | Press OK.                                                    | 8 H           |

The user has been deleted. The system is in normal mode.

Demo mode

Demo mode makes it possible to attract the attention of visitors to trade fairs and in exhibition halls by means of finger scanner LEDs lighting up or flashing and relays switching.

Demo mode is executed via the main menu. To get to the main menu, enter the security code.

| See Entering the security code, page 11. |
|------------------------------------------|
|------------------------------------------|

| Step | Action                | Description                                                                                                    | Display  |
|------|-----------------------|----------------------------------------------------------------------------------------------------|----------|
| 1st  |                       | Press $\leq$ or $>$ until <u>dE</u> is displayed.                                                                                                    | dЕ       |
| 2nd  | ×                     | Press OK.                                                                                                    | <u> </u> |
| 3rd  | <ul> <li>X</li> </ul> | Press $\leq$ or $\geq$ to select the desired demo<br>variant:<br>$\underline{dL}$ = demo LEDs;<br>$\underline{dr}$ = demo relays.<br>E.g. $\underline{dr}$ . The LEDs light up and flash, and<br>the relays switch. | dr       |
| 4th  | <b>∢</b> ×⊧           | Press OK.                                                                                                    | dЕ       |

Demo mode has been executed. The system displays the main menu.

#### Calling the serial and version numbers

The serial (Sn) and version (US) numbers of the control panel (CU) and finger scanner (FS) are called via the main menu. To get to the main menu, enter the security code.

i

#### See Entering the security code, page 11.

The system displays the main menu.

| Step | Action                 | Description                                                                        | Display   |
|------|------------------------|------------------------------------------------------------------------------------|-----------|
| 1st  | <b>▲</b> ≻             | Press $\leq$ or $>$ until In is displayed.                                         | Hn        |
| 2nd  | <b>∢</b> ×⊧            | Press OK.                                                                          | Sn        |
| Sn:  | No action<br>required. | Go to step 3.                                                                      | -         |
| Vn:  | ×                      | Press >.                                                                           | 85        |
| 3rd  | <b>∢</b> ×⊧            | Press OK.                                                                          | EB        |
| 4th  | ×                      | Press OK. The serial or version number of the control panel is displayed.          | 88,<br>81 |
| 5th  |                        | Press $\geq$ 6 or 3 times until you have read the entire serial or version number. | -         |
| 6th  | ×                      | Press ESC to return to the screen for selecting the serial or version number.      | EB        |
| 7th  | ××                     | Press >.                                                                           | FS        |
| 8th  | ×                      | Press OK. The serial or version number of the finger scanner is displayed.         | 88,<br>86 |
| 9th  | <×►                    | Press $\geq$ 6 or 3 times until you have read the entire serial or version number. | -         |
| 10th | ×                      | Press ESC three times to return to the main menu.                                  | 80        |

The serial or version number has been displayed. The system displays the main menu.  $% \left( {{{\mathbf{x}}_{i}}} \right)$ 

i

The system displays the main menu.

We are working to constantly improve our products and add new

#### The system is reset to its default settings.

Settings are reset to the default via the main menu. To get to the main menu, enter the security code.

#### NOTICE

- All fingerprints are deleted irretrievably.
- The security code is set to 99. п
- The control panel and finger scanner are no longer coupled together.
- The relay switching times are set to 3 s.

See Entering the security code, page 11.

| Step | Action                                                                                                    | Description                                                          | Display     |
|------|----------------------------------------------------------------------------------------------------|----------------------------------------------------------------------|-------------|
| 1st  | A state of the state of the | Press $\leq$ or $>$ until <u>rr</u> is displayed.                    | ГГ          |
| 2nd  | <b>▲</b> ×►                                                                                                    | Press OK.                                                            | 8.8         |
| 3rd  | <b>▲</b> ►                                                                                                    | Press $\leq$ or $>$ to select the first digit of your code. E.g. 9.  | <b>9</b>    |
| 4th  | <b>×</b> ⊁                                                                                                    | Press OK.                                                            | <u>88</u> . |
| 5th  | <b>★</b>                                                                                                    | Press $\leq$ or $>$ to select the second digit of your code. E.g. 9. | <u>99</u> . |
| 6th  | <b>∢</b> ×►                                                                                                    | Press OK.                                                            | 8.8         |

The settings have been reset to the default and are in normal mode.

functionalities. Correspondingly, updates are made available for the finger scanner and control panel software. More information about this can be obtained from your dealer.

Updating the software

#### **Resetting the** system to its default settings

# Error displays and troubleshooting

| Display       |                                                | Meaning                                                                                            | Remedy                                                                                                    |
|---------------|------------------------------------------------|----------------------------------------------------------------------------------------------------|----------------------------------------------------------------------------------------------------|
| E.8.          |                                                | No data connection to the finger scanner.                                                          | Check the wiring and the power supply.                                                                                                    |
| <b>E</b> . 8. |                                                | 99 fingerprints have been saved. The memory is full.                                               | Delete some fingerprints.                                                                                                    |
| E 2           |                                                | An incorrect security<br>code has been entered<br>3 times. The system is<br>locked for 30 minutes. | After 30 minutes, enter the<br>correct code. The 30-<br>minute lock will only count<br>down if the power supply<br>and data connection are<br>present throughout. |
|               | The finger<br>scanner lights<br>up red.        | The finger was not recognized.                                                                     | Swipe the finger over the sensor again.                                                                                                    |
|               | The finger<br>scanner<br>flashes<br>orange.    | No bus connection to the control panel.                                                            | Check the wiring or implement the device.                                                                                                    |
|               | The finger<br>scanner<br>flashes<br>red/green. | The sensor of the finger scanner is soiled or broken.                                              | Clean the sensor.                                                                                                    |

If these suggestions fail to solve the problem, the system must be returned to ekey biometric systems GmbH to be checked. Please ship the equipment in suitable packaging. Improper packaging can lead to the warranty being voided.

## Maintenance

The system is largely maintenance-free. The sensor surface is essentially self-cleaning due to repeated use (swiping of fingers). However, if the finger scanner becomes soiled, clean it with a damp (not wet), non-abrasive cloth. Q-tips, microfiber cloths, and glasses-cleaning cloths are suitable for this purpose. Cotton-containing materials, paper towels, tissues, kitchen sponges, damp dish towels, and kitchen roll are not suitable. Use clean water without adding detergent. Treat the sensor surface with care.

# Disposal

Pursuant to Directive 2012/19/EU of the European Parliament and of the Council of 4 July 2012 on waste electrical and electronic equipment, electrical and electronic equipment supplied after 13/08/2005 is to be recycled and may not be disposed of with household waste. As disposal regulations within the EU can differ from country to country, please contact your dealer for further information as necessary.

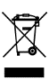

# **Declaration of conformity**

ekey biometric systems GmbH hereby declares that the product conforms to the relevant European Union directives.

# Copyright

Copyright © 2015 ekey biometric systems GmbH.

All content, artwork and any ideas contained in these operating instructions are subject to applicable copyright laws. Any transmission, relinquishment or transfer of this content or parts thereof to any third party requires the prior written consent of ekey biometric systems GmbH. Translated documentation.

#### Austria

ekey biometric systems GmbH Lunzerstraße 89, A-4030 Linz Tel.: +43 732 890 500 0 office@ekey.net

#### Switzerland & Liechtenstein

ekey biometric systems Est. Landstrasse 79, FL-9490 Vaduz Tel.: +41 71 560 54 80 office@ekey.ch

#### Italy

ekey biometric systems Srl. Via Copernico, 13/A, I-39100 Bolzano Tel.: +39 0471 922 712 italia@ekey.net

#### Germany

ekey biometric systems Deutschland GmbH Industriestraße 10, D-61118 Bad Vilbel Tel.: +49 6187 906 96 0 office@ekev.net

#### **Eastern Adriatic region**

ekey biometric systems d.o.o. Vodovodna cesta 99, SI-1000 Ljubljana Tel.: +386 1 530 94 89 info@ekey.si

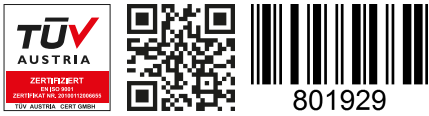

ID172/494/0/331: Version 3, 2015-11-16 Media Center ID: 3003

#### www.ekey.net

Made in Austria